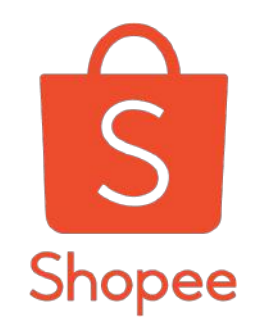

# Partnerize

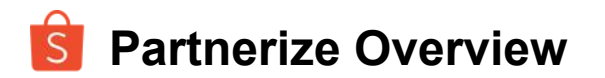

### **1** Summary

- **2** How it Works
- **3** How to Join
- **4** How to Create a Link
- **5** How to get Incentives
- 6 Seller Incentives
- 7 Order Tracking
- 8 Payment

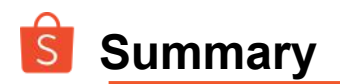

## WHAT IT IS

 A new partner program where you can earn cash by sharing your Shopee store links to potential buyers on different social media platforms

## WHY IT IS IMPORTANT

- Social media users are a big market that can be encouraged to go to your store on the Shopee app
- Your store can have increased orders from both new and old buyers
- More social media advertising for your Shopee store

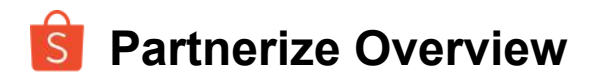

- **1** Summary
- 2 How it Works
- **3** How to Join
- **4** How to Create a Link
- 5 How to get Incentives
- 6 Seller Incentives
- 7 Order Tracking
- 8 Payment

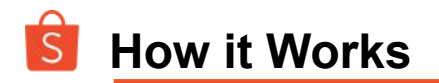

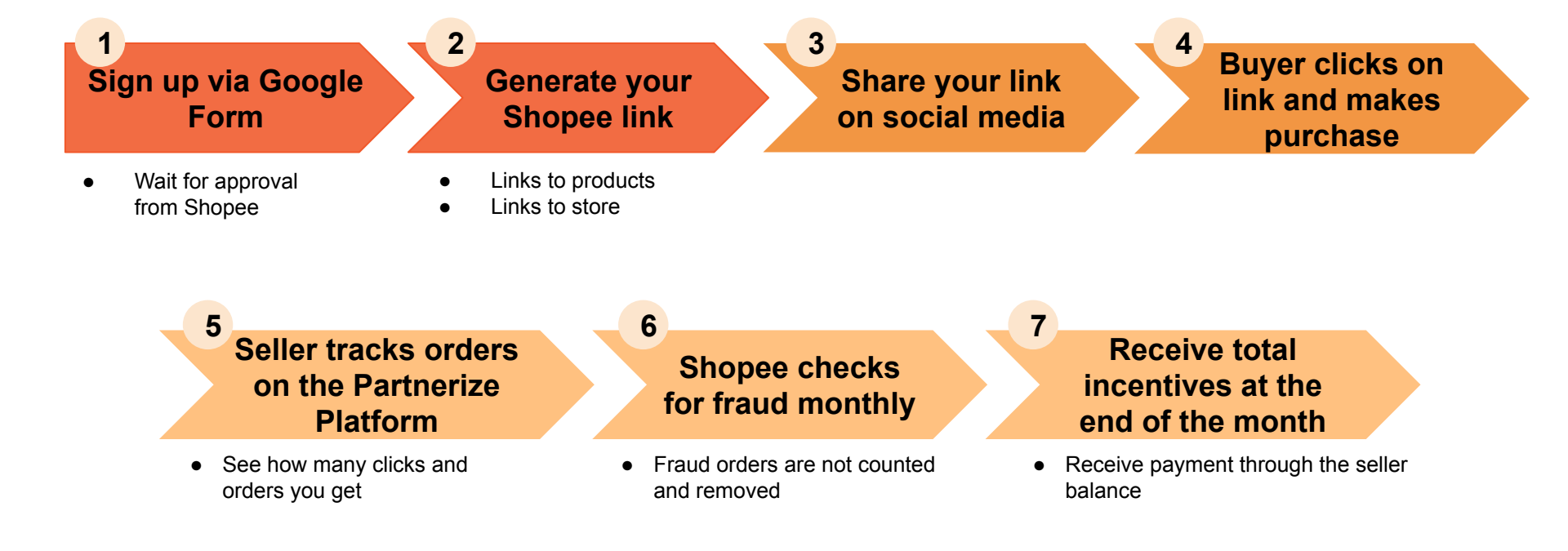

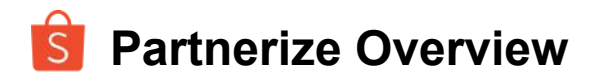

- **1** Summary
- **2** How it Works

## 3 How to Join

- 4 How to Create a Link
- 5 How to get Incentives
- 6 Seller Incentives
- 7 Order Tracking
- 8 Payment

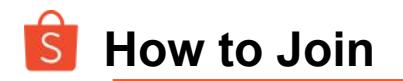

#### Sign up here: https://tinyurl.com/PartnerizePHsignup

Fill in Shopee username, Shop name, and contact details on Form to apply for an account

2

1

Shopee PH team will be the one to create your partnerize account and e-mail your log-in details

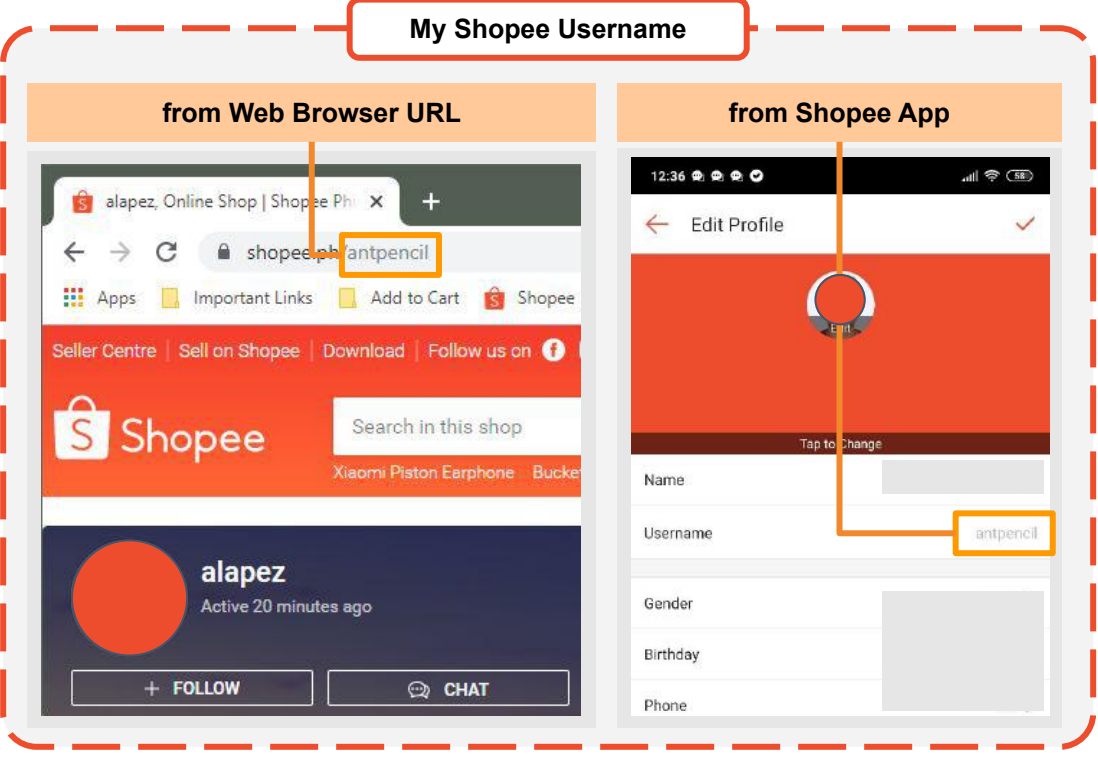

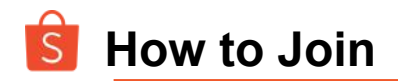

Log-in here: https://console.partnerize.com/login/phg/en

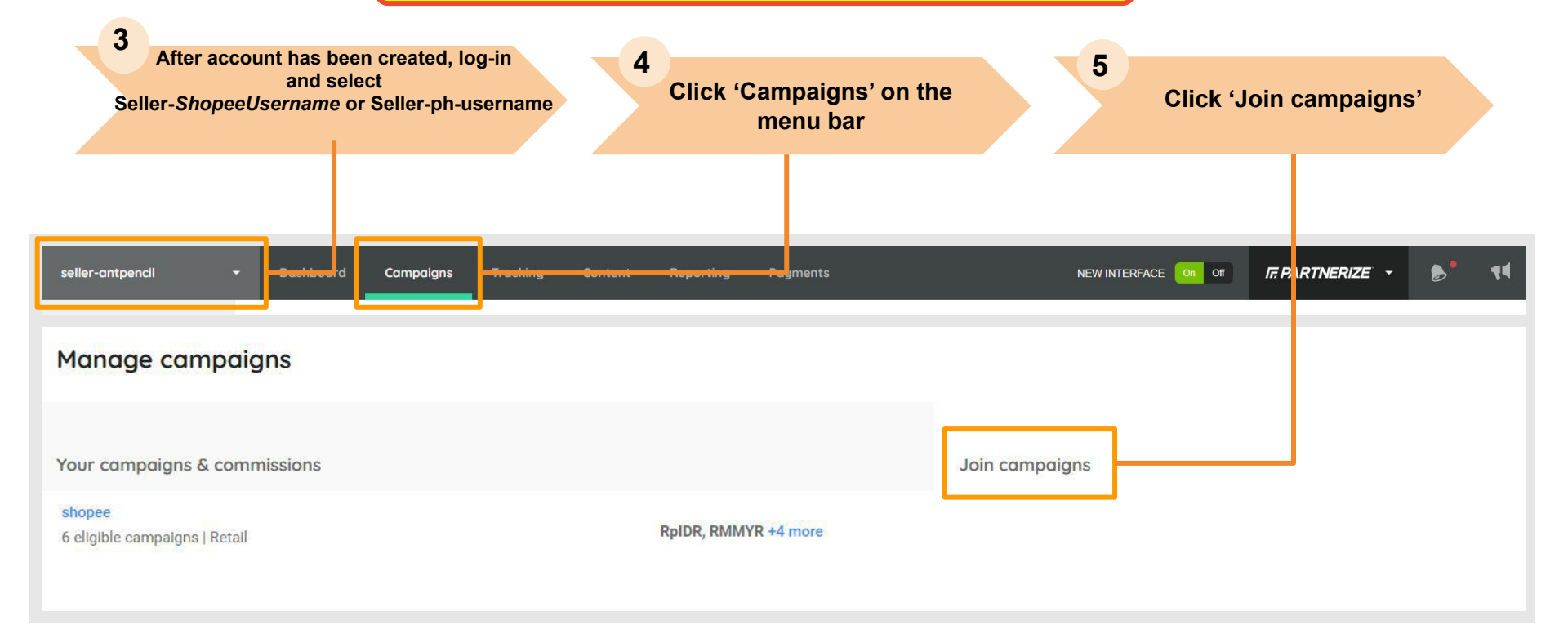

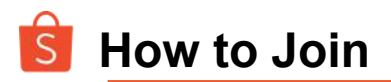

| Select Shopee<br>Philippines                                                                                                    | 7<br>Accept the terms,<br>then click 'Join'                                  | 8<br>Status will chang<br>Wait for approva | ge to Pending<br>I from Shopee             |
|----------------------------------------------------------------------------------------------------|------------------------------------------------------------------------------|--------------------------------------------|--------------------------------------------|
| shopee                                                                                                    |                                                                              | seller-testmaii 👻 🛙                        | Dashbaard Reportin                         |
| Contact email:<br>support/sperforms/schorizon.com<br>Address:<br>C/0.1 FUSIONOPOUS PLACE, 4-17-10, GALAXIS, 198522,<br>Vertical:<br>Retail<br>Program description | Available campaigns      Select all                                          | Shopee Philippines Pending                 | لر                                         |
|                                                                                                    | Shopee Indonesia     Itetali   USD   https://shopee.co.id/universal-link/ IP | Campaign details                           |                                            |
|                                                                                                    | Shopee Malaysia     Retail   USU   https://shopee.com.my/universal-link/     | Commission                                 | 0.00%                                      |
|                                                                                                    | Shopee Philippines<br>Retail   USD   https://shopee.ph/universal-link/ ₽     | Currency                                   | 30 days                                    |
|                                                                                                    | Shope, Singapore Retail USD (https://shopee.sg/universal-link/ D             | Vertical                                   | Retail                                     |
|                                                                                                    |                                                                              | Description                                | Shopee<br>secure a<br>electron<br>region's |
|                                                                                                    | seller-kristianmenez agrees to the terms & conditions for                    |                                            |                                            |
|                                                                                                    | porpulation described compositions                                           |                                            |                                            |

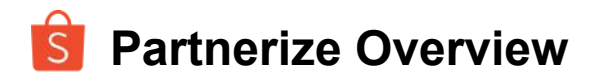

- **1** Summary
- 2 How it Works
- **3** How to Join

### 4 How to Create a Link

- **5** How to get Incentives
- 6 Seller Incentives
- 7 Order Tracking
- 8 Payment

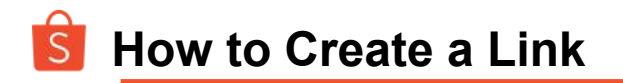

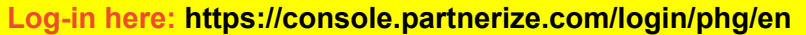

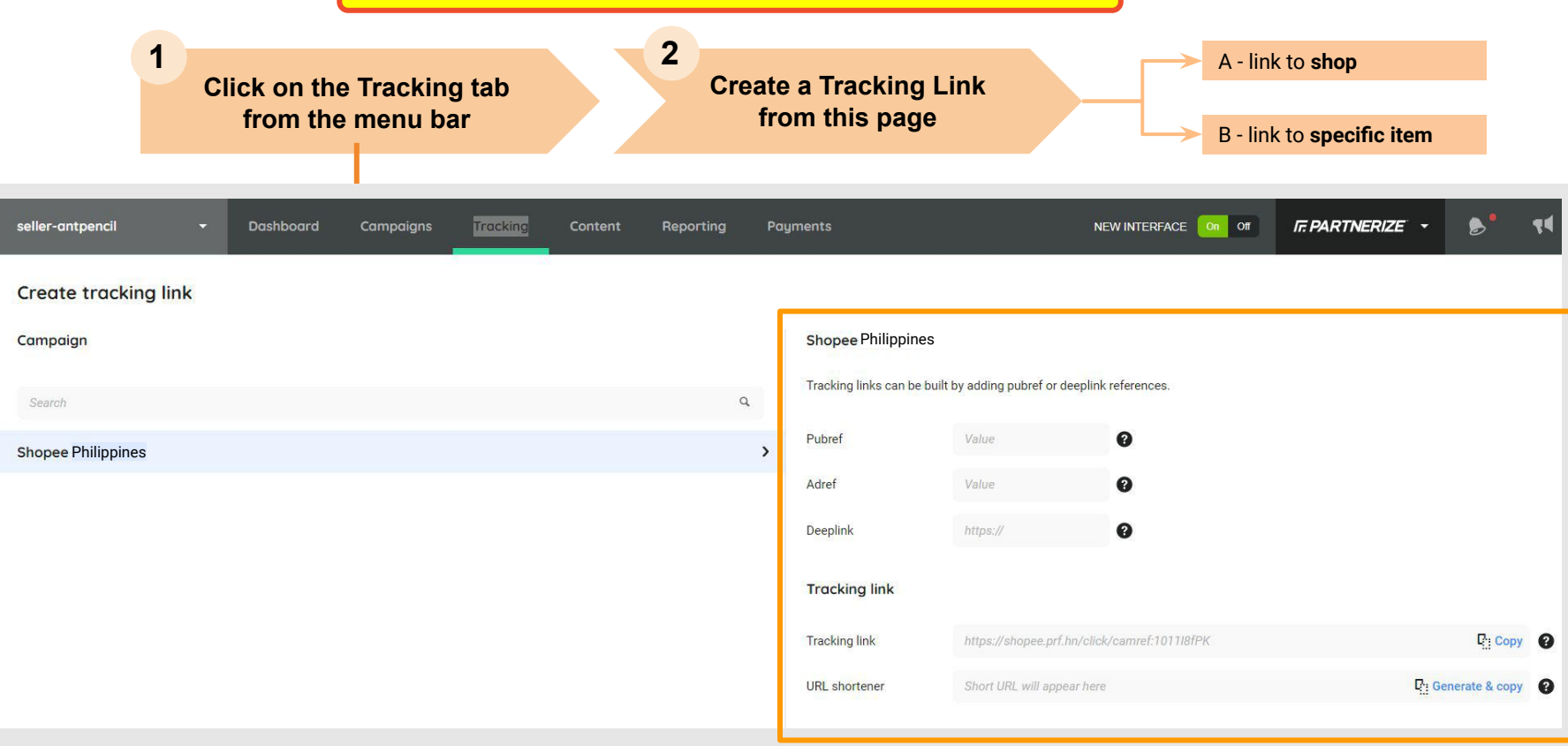

## S A - How to Create a Link to Shop

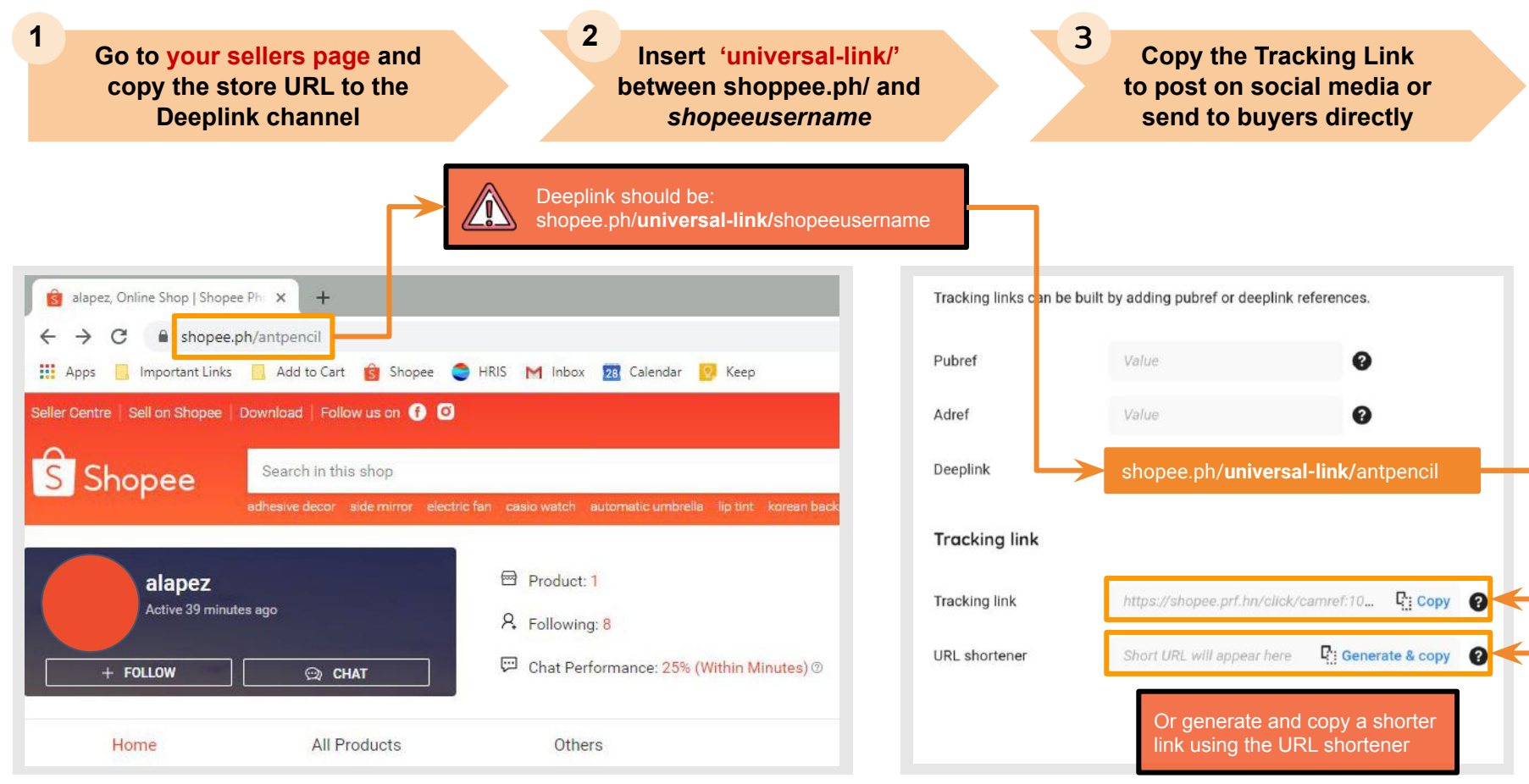

Private & Confidential

## B- How to Create a Link to Specific Item

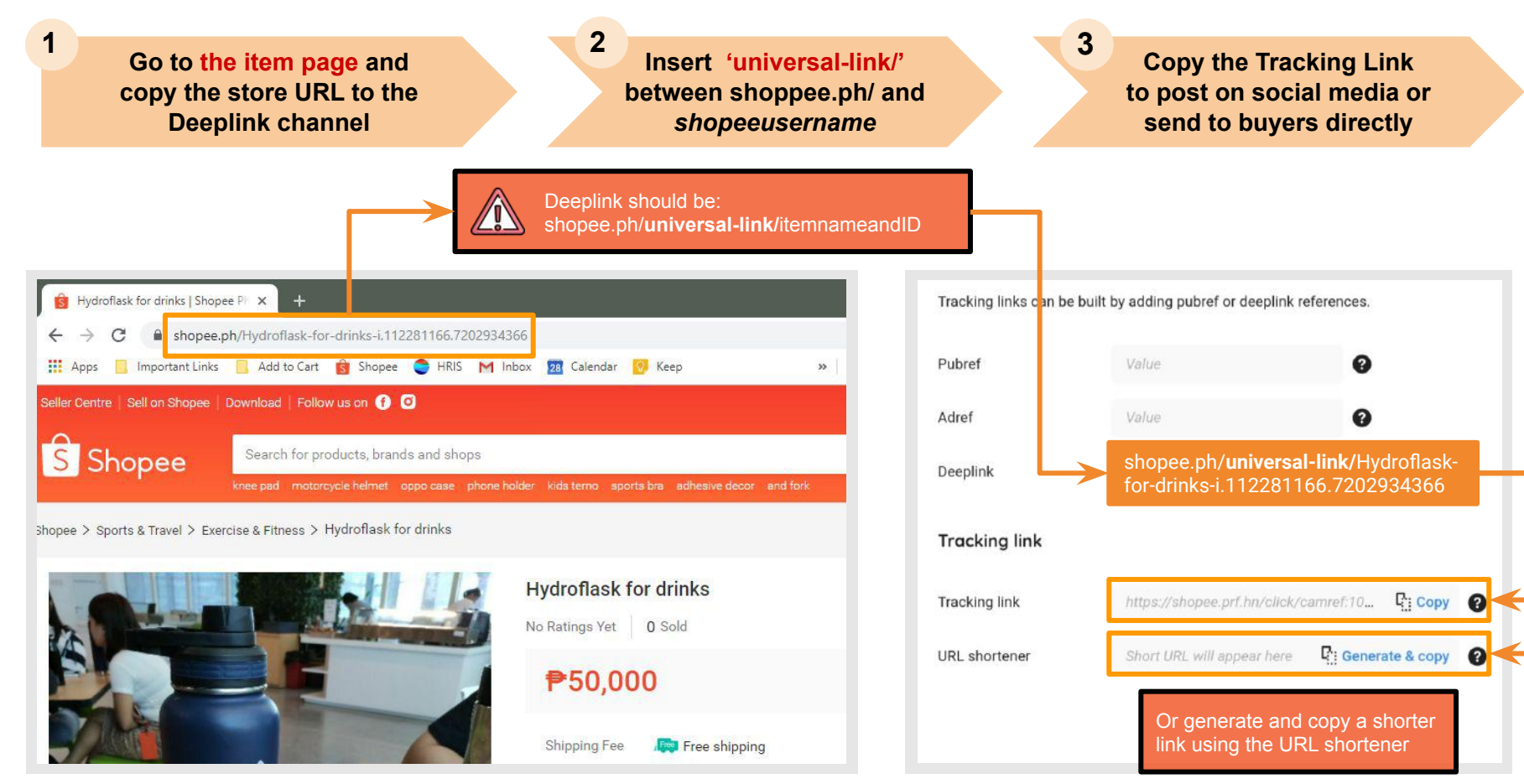

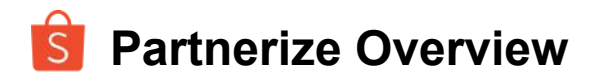

- **1** Summary
- 2 How it Works
- **3** How to Join
- 4 How to Create a Link
- 5 How to get Incentives
- 6 Seller Incentives
- 7 Order Tracking
- 8 Payment

### How to get Incentives

Buyer sees link on social media

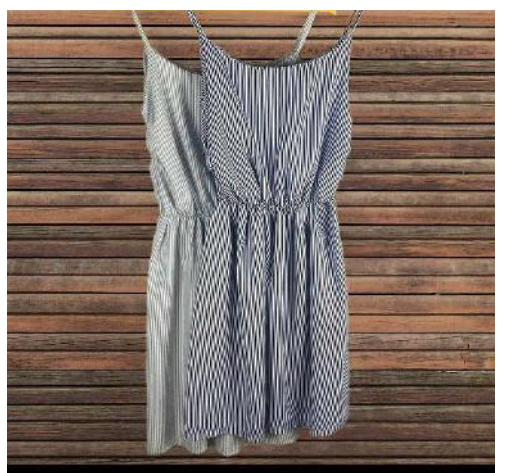

#### $\bigcirc \bigcirc \bigcirc \land$

 $\square$ 

🏀 Liked by pbryao and others

dailyallure.ph The Gia Gartered Waist Mini-dress: look effortlessly cute and casual in stripes! Available in Dark Blue and Light Blue. Limited stocks only so visit https://prf.hn/l/7J4Jdv6 to get yours now! #dailyallure #styleph #fashionph #onlineshopping #women #simplefashion #basics #dresses #stripes

A € ♡ A

When buyer clicks the link, the App Store, Play Store or Shopee App pops out

2

| ← Google Play |                                                | Q                            | :  |
|---------------|------------------------------------------------|------------------------------|----|
| SON OFF       | shopee 50<br>hocking I<br>hopee<br>Shopping (4 | % Off<br>Month<br>1 Top free |    |
|               |                                                |                              |    |
|               |                                                | INSTALL                      |    |
| 4.2★          | ŧ                                              | INSTALL<br>3+                | 1( |

If buyer has application, it will open the application

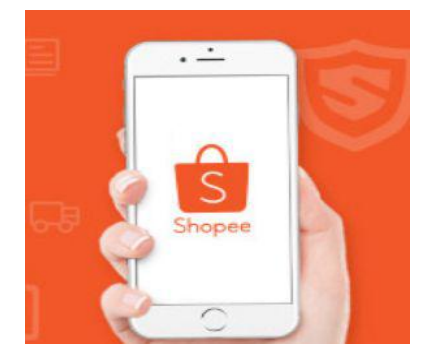

3 Link redirects to your shop / SKU on Shopee. Buyer can place an order over the link.

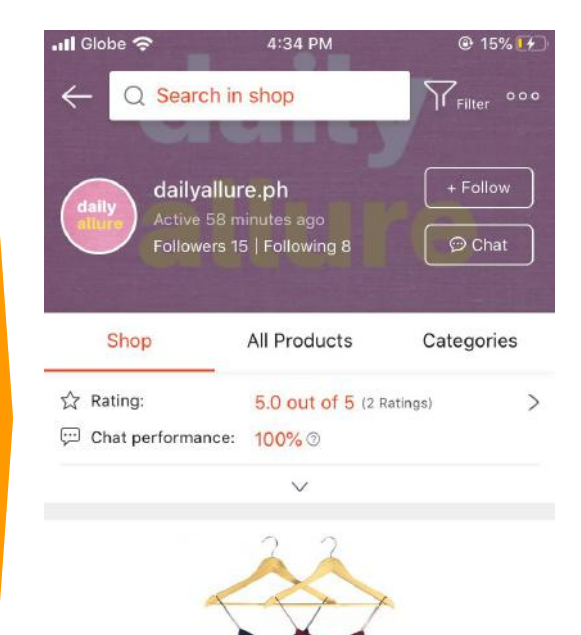

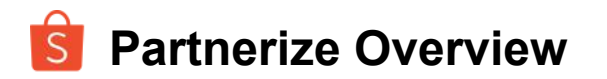

- **1** Summary
- 2 How it Works
- **3** How to Join
- **4** How to Create a Link
- 5 How to get Incentives
- 6 Seller Incentives
- 7 Order Tracking
- 8 Payment

| Main Cat                   | Incentive % per<br>order |
|----------------------------|--------------------------|
| Women's Bags               | 10%                      |
| Women's Apparel            | 10%                      |
| Women Accessories          | 10%                      |
| Women Shoes                | 10%                      |
| Men's Apparel              | 10%                      |
| Men Shoes                  | 10%                      |
| Men's Bags & Accessories   | 10%                      |
| Toys, Games & Collectibles | 9%                       |
| Home & Living              | 9%                       |
| Makeup & Fragrances        | 8%                       |
| Babies & Kids              | 8%                       |
| Health & Personal Care     | 8%                       |

| Main Cat              | Incentive % per<br>order |
|-----------------------|--------------------------|
| Groceries             | 8%                       |
| Pet Care              | 8%                       |
| Hobbies & Stationery  | 8%                       |
| Laptops & Computers   | 6%                       |
| Cameras               | 6%                       |
| Gaming                | 6%                       |
| Mobiles & Accessories | 6%                       |
| Motors                | 6%                       |
| Sports & Travel       | 6%                       |
| Home Entertainment    | 6%                       |
| Home Appliances       | 6%                       |
| Others                | 6%                       |

Notes:

**1** - Total incentive is computed per order.

2 - incentive per order is capped at Php 200

(starting February)

Private & Confidential

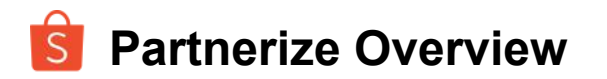

- **1** Summary
- 2 How it Works
- **3** How to Join
- **4** How to Create a Link
- **5** How to get Incentives
- 6 Seller Incentives
- 7 Order Tracking
- 8 Payment

#### Dashboard in Partnerize where you can track your performance

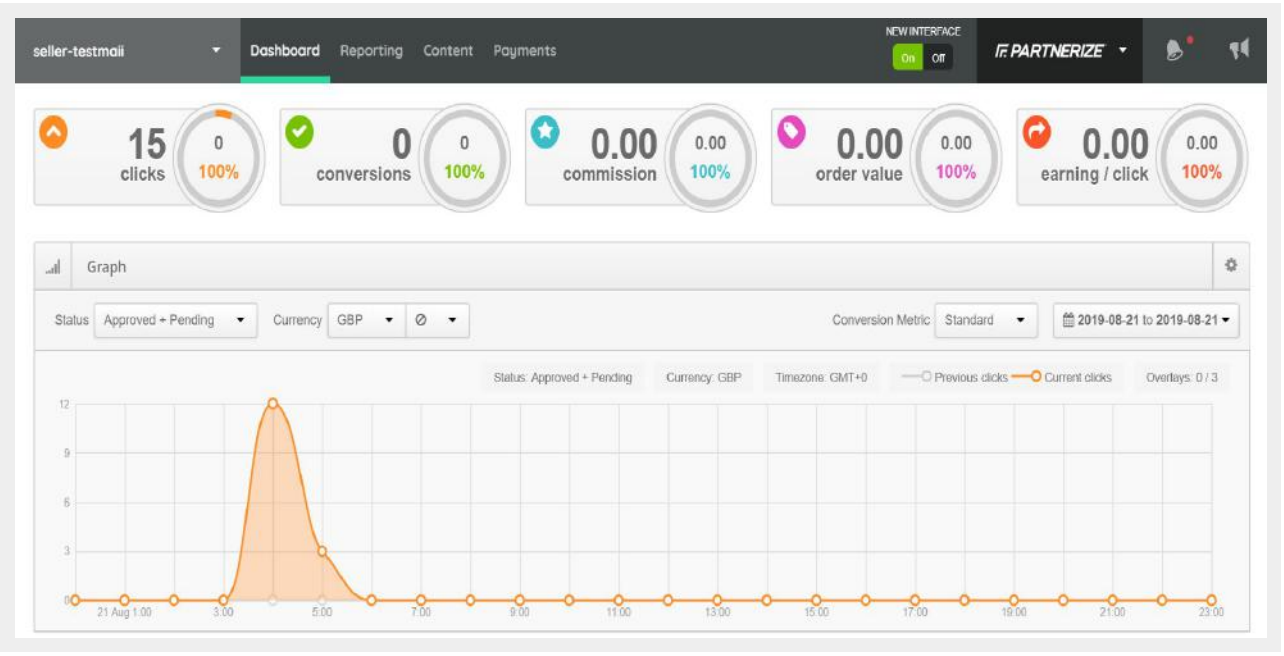

- Link clicks can be tracked in real time
- Conversions tracked D-1 (lag by 1 day)
- Payment awarded only when order is purchased

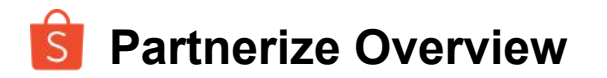

- **1** Summary
- 2 How it Works
- **3** How to Join
- 4 How to Create a Link
- **5** How to get Incentives
- 6 Seller Incentives
- 7 Order Tracking

### 8 Payment

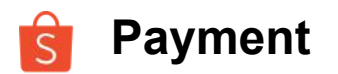

#### Partnerize Program Payment Timeline

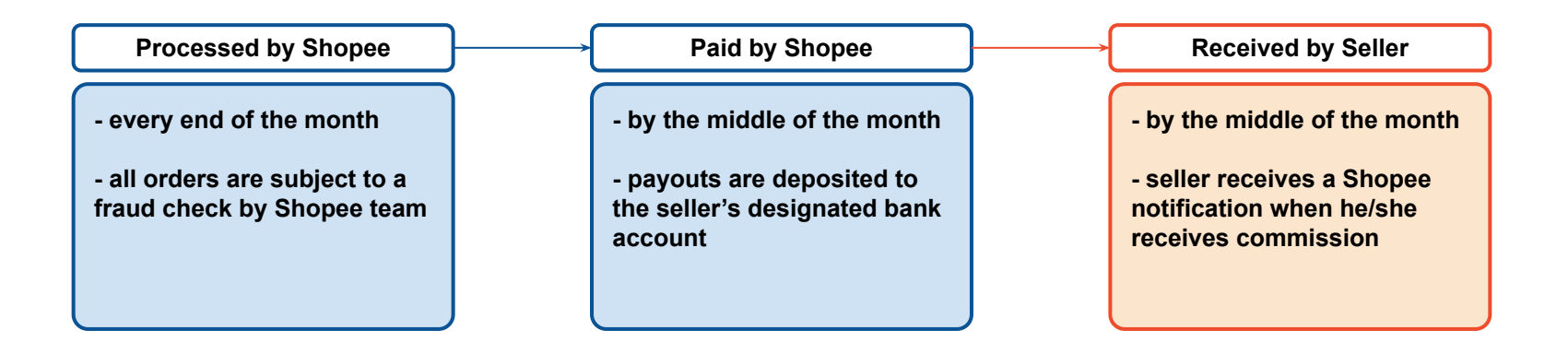

#### Notes:

- 1 First incentive payout is on January 2020.
- 2 Minimum balance of Php 500 before payout.

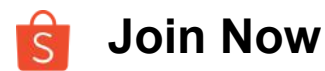

## Sign up here: https://tinyurl.com/PartnerizePHsignup